## Brownsville ISD Athletic Registro en línea

Estimados padres / tutores:

A partir del año escolar 2020/21, el paquete de registro atlético se realizará solo en línea. El padre / tutor deberá completar los cuatro formularios en línea (no los imprima). El examen físico debe ser completado por un médico, asistente médico o enfermera practicante y luego el estudiante atleta o padre / tutor debe llevarlo al entrenador atlético en la escuela secundaria o al coordinador atlético en la escuela secundaria.

Puede acceder al portal para padres / atletas de registro en línea de Rank One siguiendo los pasos a continuación:

- 1. Vaya a la página web de Besteiro Athletics https://besteiroathletics.weebly.com/
- 2. Haga clic en la pestaña Formularios.
- 3. Haga clic en RANK ONE Logo.
- 4. Haga clic en la pestaña Continuar con los formularios en línea.
- **5.** En el portal para padres, puede crear una cuenta de inicio de sesión para padres o continuar como invitado.
  - \* Se recomienda que cree una cuenta para poder acceder a los horarios de los juegos e información adicional de los estudiantes. También facilitará la edición de formularios en los siguientes años escolares.
  - \* Necesitará un correo electrónico activo para crear la cuenta.
- 6. Una vez que haya creado una cuenta, inicie sesión.
- 7. Haga clic aquí para agregar un nuevo alumno.
- **8.** Ingrese solo el apellido del estudiante y luego ingrese el número de identificación de la escuela del estudiante.
- 9. Haga clic en Iniciar formularios.
- **10.** Haga clic en Ver junto al nombre del estudiante.
- **11.** Lea todos los formularios de reconocimiento y marque las casillas. (Al hacer clic en las casillas, reconoce que ha leído, comprendido y aceptado la información).
- **12.** Complete y envíe los **CUATRO** formularios.
  - \* Todos los espacios de información deben ser llenados para poder enviar los formularios, escriba NA en los espacios que no se aplican al atleta / padre.
  - \* Asegúrese de desplazarse hacia abajo y hacer clic en enviar al final de cada formulario.

Una vez que se envíen los formularios, recibirá una notificación de que se ha completado. Los entrenadores atléticos y los coordinadores atléticos podrán verificar que se hayan completado todos los formularios.

Los formularios de examen físico se pueden imprimir ingresando a su cuenta y haciendo clic en "Descargar e imprimir".